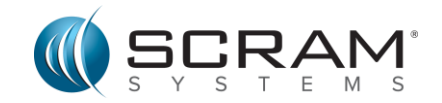

## Configuración Wi-Fi de la estación base inalámbrica de SCRAM Systems

La estación base inalámbrica SCRAM desempeña un papel importante en su supervisión. El brazalete almacena los datos hasta que se descarga en la estación base, después de lo cual se transmitirá automáticamente a su agente asignado. Las descargas se realizan en un horario predeterminado y debe estar dentro de 30 pies (10 metros) de la estación base durante este tiempo para que la transmisión de datos tenga lugar. La estación base puede conectarse automáticamente mediante una red celular o a través de la conexión a Internet doméstica mediante Wi-Fi.

Para empezar, asegúrese de que su estación base inalámbrica esté conectada a una fuente de alimentación.

Tiene dos opciones para conectarse. a Wi-Fi.

## **Opción Uno:**

- 1. Acceso scramsystems.com/help/scram-cam/ (tambiénpara arresto domiciliario)
- 2. Desplácese hacia abajo y seleccione el botón Configurar estación base Wi-Fi.
- 3. En la página Configuración de Wi-Fi de SCRAM Systems, escriba:
  - a. Número de serie de la estación base (ubicado en la etiqueta de la parte posterior de la estación base, cerca de la conexión del cable de alimentación).
  - b. Nombre de red (SSID).
  - c. Contraseña de red.
  - d. Apellido del Participante Asignado (Su apellido).
- 4. Marca la casilla situada junto a *l'm not a robot* y sigue las instrucciones de verificación.
- 5. Haga clic en el botón Enviar a la estación base.

Este método requiere una conexión celular para inicializar. Si su WBS no se actualiza después de 30 minutos, verifique que tenga recepción celular e intente su solicitud nuevamente, o use la *Opción Dos* a continuación.

## **Opción Dos:**

Si su router inalámbrico es compatible con la conexión Wi-Fi Protected Setup (WPS) ...

- 1. En la parte frontal de la estación base, pulse y suelte el botón hasta que aparezca el nombre de red correcto en la pantalla LCD.
- Una vez que se muestre el nombre de red correcto, mantenga pulsado el botón hasta que aparezca la pantalla LCD de la estación base: PULSE EL BOTÓN WPS EN EL ROUTER Y ESPERA
- 3. Pulse el botón WPS del router.

Compruebe la pantalla LCD en la parte delantera de la estación base, después de unos minutos la pantalla LCD en la estación base debe actualizarse de **4G (LTE)** a **WIFI.** 

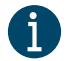

**Nota:** SCRAM Systems no conserva ni almacena las credenciales o contraseñas introducidas para la red Wi-Fi seleccionada.